## KinderSign – Como Actualizar la Ubicación

Cuando encienda su tableta, ésta abrirá automáticamente en la aplicación KinderSign. Solo debe actualizar la ubicación una vez, durante el registro inicial de la tableta proporcionada por DSS. Para actualizar la ubicación:

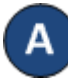

Presione el botón Home (Inicio) localizado en la parte inferior de la tableta.

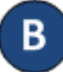

Pulse el ícono de Ajustes localizado en la pantalla principal de la tableta. Es posible que tenga que desplazarse hacia arriba para ver esta opción.

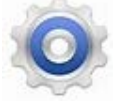

Wi-Fi, Bluetooth, Uso de datos, Perfil Fue...

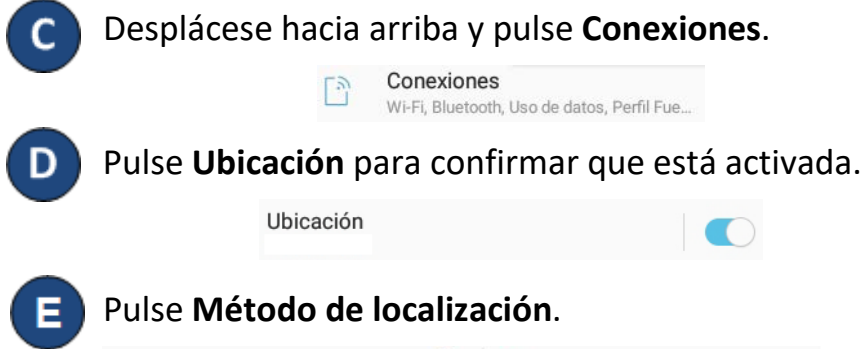

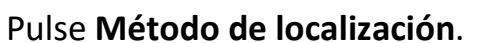

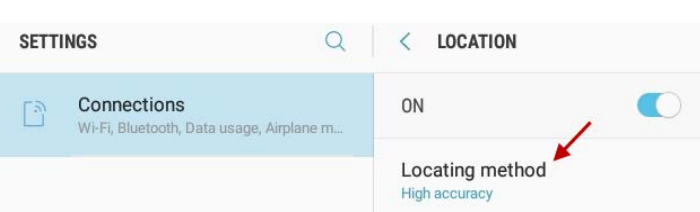

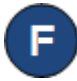

Pulse Precisión alta para seleccionar su método de localización.

| <          | METODO DE LOCALIZACION                                       |
|------------|--------------------------------------------------------------|
|            | Precisión alta<br>Usa GPS y Wi-Fi para estimar su ubicación. |
| 0          | Ahorro de batería<br>Usa Wi-Fi para estimar su ubicación.    |
| $\bigcirc$ | Solo tableta<br>Usa GPS para estimar su ubicación.           |

G

Pulse el botón Home (m) (Inicio) para regresar a la pantalla principal.